## **Overview**

During this lab, you will work with a partner to create two applications: one app that sends a Bluetooth signal when the accelerometer detects a shake, and one that receives Bluetooth messages and plays a sound. In the first two parts, you will ensure you can get the accelerometer and sound working independent of using Bluetooth.

- Part 1: Introduction to Accelerometer
- Part 2: Introduction to Sounds
- Part 3: Using Bluetooth
- Part 4: Guitar App Project

# **Special Due Date**

This lab has a two week deadline to ensure you and your partner have enough time to work on the project. Be sure to have it turned in by the end of your lab session in two weeks, either **October 11<sup>th</sup> or October 14<sup>th</sup>**.

There will be another lab started next week with the same due date as this lab.

### **Submission**

Lab evaluation form Lab feedback form

### Part 1: Introduction to Accelerometer

**Step 1)** Find a partner. You won't need them (and their iPod) until Parts 3 and 4, but you should exchange information now. If you want to para-program (program as a team), you may do so, but each team member should be able to answer simple questions about the functionality of the apps the team creates. The goal of para-programing is the work together and share experiences, not to let one programmer do all the work.

**Step 2)** Answer the questions on the lab evaluation form for part 1 by reviewing Apple's Documentation on the following topics.

Classes: UIAccelerometer (singleton), UIAcceleration, UIAccelerationValue (wrapper on double) Delegate Protocol: UIAccelerometerDelegate

**Step 3)** Create a new project called **Accel** using the View-based Application template.

Step 4) Read below unless you're an expert on delegates.

Delegation is where one class "delegates" another class in order to pass off work to it. The class passing off work defines a protocol; the delegate object then implements the protocol's methods. Simple event handling, like you have done with IBActions, works fine for delegating simple event, such as button presses, to the ViewController. Delegate protocols allow developers to define more complicated interfaces to handle more complicated events.

In this part, we want one of our view controllers to respond to acceleration events. Adding <UIAccelerometerDelegate> to the class definition imports the Delegate protocol and tells the compiler you will implement the protocol. When you add a delegate protocol in this way, your class is given a list of optional and mandatory methods to implement. For UIAccelerometerDelegate, there is one optional method to implement, **accelerometer:didAccelerate:**. Using delegates is a way to ensure that an object to which you delegate work has a standardized set of methods that the delegating object can send messages. Your view controller could be the delegate object for multiple objects. For such cases, the delegate definitions are separated by commas. For example:

@interface YourViewController : UIViewController <UITextFieldDelegate, UIAccelerometerDelegate>

Step 5) Add the delegate protocol for UIAccelerometerDelegate to your view controller's header file.

@interface AccelViewController : UIViewController < UIAccelerometerDelegate>

**Step 6)** Register your view controller to be the delegate object for acceleration events. To do this, uncomment the viewDidLoad method of your view controller and add the following line of code:

Step 7) Implement the delegate protocol by adding an implementation of the accelerometer:didAccelerate: method.

```
- (void)accelerometer:(UIAccelerometer *)accelerometer didAccelerate:(UIAcceleration *)acceleration {
    //NSLog(@"Acceleration Event (x:%f, y:%f, z:%f)", acceleration.x, acceleration.y, acceleration.z);
    // TODO - Implement Step 8 Here
}
```

**Step 8)** Implement logic inside the **accelerometer:didAccelerate:** method that will detect when the iPod Touch is strummed. You will use this logic later in Part 4.

One of the simplest implementations might store the last acceleration and simply check if a new acceleration event has changed beyond a certain threshold, then alert the user using NSLog.

Optionally, you may instead inspect the documentation for the NSNotification related to the shake event.

**Step 9)** Follow the steps from lab 1 to install the app on a device. You must use the device to test the accelerometer, as the simulator will not send any acceleration events. You may show the TA your code to detect strumming now or later as part of the Guitar App Project (Part 4).

#### Part 2: Introduction to Sound

Step 1) Create a new project called SoundFX using the View-based template.

**Step 2)** Download the sounds.zip from the course website. Optionally, you may find different sounds on the internet and use them.

**Step 3)** Add the sound files to your project. You can do this by right-clicking in the Xcode project explorer and selecting *Add->Existing Files*.

**Step 4)** Add the AVFoundation framework to your project. You can do this by selecting your project settings, selecting the *Build Phases* tab for your target, and adding the framework in the *Link Binary with Libraries* group.

**Step 5)** Import AVFoundation.h from the AVFoundation framework. An easy was to import the header file in all of your files is to add the following line to you Prefix.pch file (locating in the *Other Sources* folder):

#import <AVFoundation/AVFoundation.h> //Imports all header files in the framework

Or you could simple add the following line to the header file of the view controller that uses audio:

```
#import <AVFoundation/AVFoundation.h>
```

**Step 6)** Apple recommends using the AVAudioPlayer:

Alternatively, you can use the old C-style SystemSound and AudioServices API. This requires linking the AudioToolbox framework and including the AudioToolbox/AudioServices.h header file.

```
SystemSoundID mysound;
NSString *path = [[NSBundle mainBundle] pathForResource:@"mysound" ofType:@"wav"];
CFURLRef URL = (CFURLRef) [NSURL fileURLWithPath:path];
AudioServicesCreateSystemSoundID(URL, &mysound);
AudioServicesPlaySystemSound(mysound);
```

Using the code above as an example, create five buttons that each play one of the sounds you downloaded.

**Step 7)** Test your app in the simulator or on the device. You can show the TA that you can successfully play sounds now or later as part of the Guitar App Project (Part 4).

Step 8) Answer the questions on the lab evaluation form for part 2. Documentation is at: Multimedia Programming

#### **Part 3: Using Bluetooth**

**Step 1)** Create a new project named **Blue** using the View-based template.

Step 2) Add the GameKit framework to your project.

Step 3) Import any necessary header files.

#import <GameKit/GameKit.h>

Step 4) Add the protocols for GKPeerPickerControllerDelegate and GKSessionDelegate to your view:

@interface BlueViewController : UIViewController <GKPeerPickerControllerDelegate, GKSessionDelegate>

Tip: You can review a list of methods the protocol specifies by ctrl-clicking (right-clicking) on the delegate protocol in Xcode and selecting Jump to Definition.

**Step 6)** Add the following private variables to your view controller's header file:

GKPeerPickerController \*myPicker; GKSession \*mySession; NSString \*myPeerID;

**Step 7)** Also add the following properties to synthesize getter/setters and help us do memory management:

// .h@property (retain) GKSession \*mySession;@property (retain) NSString \*myPeerID;

// .m@synthesize mySession;@synthesize myPeerID;

**Step 8)** First, we'll want the Peer Picker to show up on the screen. Uncomment the viewDidLoad method and add the following:

```
- (void)viewDidLoad {
   [super viewDidLoad];
   myPicker = [[GKPeerPickerController alloc] init];
   myPicker.delegate = self;
   myPicker.connectionTypesMask = GKPeerPickerConnectionTypeNearby;
   [myPicker show];
}
```

Step 9) Next, you'll want to start implementing the GKPeerPickerControllerDelegate protocol:

Step 10) Continue implementing the GKPeerPickerControllerDelegate protocol:

```
- (void)peerPickerControllerDidCancel:(GKPeerPickerController *)picker
{
    [myPicker release];
}
```

**Step 12)** Look at the protocol definition for GKSessionDelegate; ctrl-click (right click) on GKSessionDelegate in your header file and select *Jump to Definition*. Decide which method seems mandatory for accepting an incoming connection and implement it.

**Step 13)** When calling the setDataReceiveHandler:withContext: function, we expect the receiver to handle the following method to accept data:

Therefore, to receive data, you'll need to implement this method in your view controller.

**Step 14)** To send data over your Bluetooth connection, use the **sendDataToAllPeers:withDataMode:error:** method on your instance of GKSession, mySession.

```
NSData *data = [@"Hello World" dataUsingEncoding:NSUTF8StringEncoding];
[mySession sendDataToAllPeers:data withDataMode:GKSendDataUnreliable error:nil];
```

Step 15) Finish implementing Bluetooth connectivity and make it so one device can send a message to another.

An easy implementation would be to press a button on one device, making it call sendDataToAllPeers:withDataMode:error, and having the other device print a count of the number of times the receiveData:fromPeer:inSession and report the count to a UILabel.

**Step 16)** When testing, make sure you enable Bluetooth on both of your devices (Goto Settings->General->Bluetooth). The Bluetooth logo by the battery should turn Blue when Bluetooth is being used.

Step 17) Show the TA you successfully linked two iPods together now or later as part of the Guitar App Project (Part 4).

#### Part 4: Guitar App Project

**Step 1)** Use what you have learned from parts 1, 2, and 3 to create a Guitar App. This app requires two iPods. The first iPod (the strummer) uses the accelerometer to detect strumming events and sends a message over Bluetooth to the second. The second iPod (the frets) uses UIButtons to select a sound file, and plays the selected sound file when it receives a message over Bluetooth.

**Step 2)** After you have tested your application, show the TA your accomplishments and turn in your completed lab evaluation form and a lab feedback form.